## ATS— Outcome Forms

ATS allows you to create and utilize patient outcome forms. This form is built utilizing the <u>Range</u> questions. This document will walk you through setting up the basics.

Begin as always, by creating the form in the Athlete Form Name Maintenance area.

| Admin Windows Help                   |   |                             |          |                                  |
|--------------------------------------|---|-----------------------------|----------|----------------------------------|
| 🚜 Site Info                          |   |                             |          |                                  |
| 🧞 Add/Update Teams & Organizations   | • |                             |          |                                  |
| 💼 Users                              | • |                             |          |                                  |
| 🍠 Maintenance                        | • | Dropdown/Popup Lists        | •        |                                  |
| 😸 Dashboard Statistics               |   | Available Docs/Forms        |          |                                  |
| Athlete Security                     | • | Note Types & Templates      | <u> </u> | <u>_</u>                         |
| 🕝 Drug Testing                       | • | Athlete Forms               | •        | Update Athlete Forms             |
| Athlete Utilities                    | • | Staff Forms                 | •        | Athlete Forms - Update Structure |
| <ol> <li>Injury Utilities</li> </ol> | + | Medical Staff/Coaches Forms |          | Conv Athlete Form                |
| Scheduling Utilities                 | + | Protocols                   | •        | Athlete Form Name Maintenance    |

Add the form entry like you would any other form. When specifically wanting to categorize and use the Outcome dataminer, be sure to check the Outcome Box.

You can add new forms, if there is an existing form in the library, you are also able to copy the form.

| 🔄 Athlete Form Maintenance |                 |        |        |          |             |            |             |         |             |           |           | 23 |
|----------------------------|-----------------|--------|--------|----------|-------------|------------|-------------|---------|-------------|-----------|-----------|----|
| Form Name                  | Abbrev          | Active | Sort   | Ath Sign | Parent Sign | Vis Parent | Vis Athlete | Days    | Active From | Active To | Last Used |    |
| Region Name(s)             | Organization(s) |        | Team I | Name(s)  |             |            | Gender(s)   | Athlete | Year(s)     | < Age     | Outcome   |    |
|                            |                 |        |        |          |             |            |             |         |             |           | $\sim$    |    |
|                            |                 |        |        |          |             |            |             |         |             |           |           |    |

After adding or copying the form, you can check to make sure the questions are required, or begin building your own. Again, use the range questions to build the form. 0 of 0 Form Name: ~ 🕀 ◄ Question # ► Sub-Section #: Section #: Question #: Parent #: **Question is Active? Answer Required?** Section Name: Question Definition Question Header Secondary Question Options Question Gender **Question Type Range Question** Note/Info/Title Highlight Yes on report Bottom: Top:

## **ATS**— Outcome Forms

Once you get the form created and finished to your liking, you can have your patient/athletes fill them out. Using the formula/range style questions you are able to have the final question auto calculate the total for you.

| Q 21:       Carrying a small suitcase with your affected limb *         A 21:       4       0 to 4         Q 22:       Minimum Level of Detectable Change (90% Confidence): 9 points SCORE:/80         A 22:       76 |
|----------------------------------------------------------------------------------------------------|
| A 21: 4 0 to 4<br>Q 22: Minimum Level of Detectable Change (90% Confidence): 9 points SCORE:/80<br>A 22: 76                                                                                                    |
| Q 22: Minimum Level of Detectable Change (90% Confidence): 9 points SCORE:/80 A 22: 76                                                                                                    |
| Q 22: Minimum Level of Detectable Change (90% Confidence): 9 points SCORE:/80 A 22: 76                                                                                                    |
| A 22: 76                                                                                                    |
|                                                                                                    |
|                                                                                                    |
| 23: Source: Stratford PW, Binkley, JM, Stratford DM (2001): Development and initial validation of the upper extremity functional index. Physiotherapy Canada. 53(4):259-267.                                          |
|                                                                                                    |
| 🚯 ATS Data Miner                                                                                                    |
| 1 - Choose the export area                                                                                                    |
| Outcome Research - Athletes                                                                                                    |
| 2 - Select the data to be exported Select All Fields Clear Selections                                                                                                    |
|                                                                                                    |
| ✓ SecondaryQuestion                                                                                                    |
| QuestionOrder                                                                                                    |
|                                                                                                    |
|                                                                                                    |
|                                                                                                    |
|                                                                                                    |
|                                                                                                    |
|                                                                                                    |
|                                                                                                    |
|                                                                                                    |
| FILE HOME INSERT PAGE LAYOUT FORMULAS DATA REVIEW VIEW DEVELOPER                                                                                                    |
|                                                                                                    |
| $\begin{array}{c c c c c c c c c c c c c c c c c c c $                                                                                                    |
| Paste $\checkmark$ Format Painter B $I \sqcup \checkmark$ $\square \checkmark$ $\triangle \checkmark$ $\blacksquare \equiv \equiv \equiv \Subset \blacksquare$ Merge & Center $\checkmark$                            |
| Clipboard 🕞 Font 🖓 Alignment 🖓                                                                                                    |
| H27 $\overline{}$ : $\times \sqrt{f_x}$                                                                                                    |
|                                                                                                    |
| 1 Question SecondaryQuestion QuestionCRangeAn FormName FormulaQuestion                                                                                                    |
| 2 2 Today, do you or 2 Upper Extremity Fur FALSE                                                                                                    |
| 3 3 Any of your usual wor 3 4 Upper Extremity Fur FALSE                                                                                                    |
| 4 4 Your usual hobbies, re 4 3 Upper Extremity Fur FALSE                                                                                                    |
| 6 6 Lifting a bag of grocer 6 4 Upper Extremity Full FALSE                                                                                                    |
| 7 7 Grooming your hair 7 4 Upper Extremity Fur FALSE                                                                                                    |
| 8 8 Pushing up on your ha 8 4 Upper Extremity Fui FALSE                                                                                                    |
| 9 9 9 Preparing food (eg pe 9 4 Upper Extremity Fur FALSE                                                                                                    |
| 11 11 Vacuuming, sweeping 11 4 Upper Extremity Fur FALSE                                                                                                    |
| 12 12 Dressing 12 4 Upper Extremity Fur FALSE                                                                                                    |
| 13 13 Doing up buttons 13 4 Upper Extremity Fur FALSE                                                                                                    |
| 14     14     Using tools or applian     14     4     Upper Extremity Fur     FALSE                                                                                                    |
| 15     15     4     Upper Extremity Full     FALSE       16     16     Cleaning     16     4     Upper Extremity Full     FALSE                                                                                       |
| 17 17 Tying or lacing shoes 17 4 Upper Extremity Fur FALSE                                                                                                    |
| 18 18 Sleeping 18 3 Upper Extremity Ful FALSE                                                                                                    |
| 19     19     Laundering clothes (e     19     4     Upper Extremity Fur     FALSE       20     20     20     20     20     20     20                                                                                 |
| 20     20     20     4     Upper Extremity Full     FALSE       21     21     Throwing a ball     21     2     Upper Extremity Full     FALSE                                                                         |
| 22 22 Carrying a small suitce 22 4 Upper Extremity Full FALSE                                                                                                    |
| 23 23 Minimum Level of De 23 76 Upper Extremity Fur TRUE                                                                                                    |
| 24 24 Source: Stratford PW, 24 Upper Extremity Fur FALSE                                                                                                    |

## **ATS**— Outcome Forms

You could also utilize the athlete form reports (section 15) of the reports to evaluate the answers.

|                                                                      | Joe Tec                                | h                   |    |   |    |
|----------------------------------------------------------------------|----------------------------------------|---------------------|----|---|----|
|                                                                      | Upper Extremity Functional             | Index (UEFI) Forn   | 1  |   |    |
|                                                                      | For: Davis, Crash Created              | : 07/21/2021 9:28 a | m  |   |    |
| aud                                                                  |                                        |                     |    |   |    |
| feam(s) Men Baseball                                                 |                                        |                     |    |   |    |
| Extreme difficulty or unable to per<br>Duite a bit of difficulty = 1 | form activity = 0                      |                     |    |   |    |
| Moderate difficulty = 2                                              |                                        |                     |    |   |    |
| A little bit of difficulty = 3<br>No difficulty = 4                  |                                        |                     |    |   |    |
| Today, do you or would you hav                                       | e any difficulty at all with:          |                     |    |   |    |
| Any of your usual work, house                                        | vork, or school activities             | 0                   | to | 4 | 4  |
| Your usual hobbies, re creation                                      | al or sporting activities              | 0                   | to | 4 | ;  |
| Lifting a bag of groceries to wa                                     | ist level                              | 0                   | to | 4 | 4  |
| Lifting a bag of groceries above                                     | e your head                            | 0                   | to | 4 | 4  |
| Grooming your hair                                                   |                                        | 0                   | to | 4 | 4  |
| Pushing up on your hands (eg                                         | from bathtub or chair)                 | 0                   | to | 4 | 4  |
| Preparing food (eg peeling, cut                                      | ing)                                   | 0                   | to | 4 | 4  |
| Driving                                                              |                                        | 0                   | to | 4 | 4  |
| Vacuuming, sweeping or raking                                        | ]                                      | 0                   | to | 4 | 4  |
| Dressing                                                             |                                        | 0                   | to | 4 | 4  |
| Doing up buttons                                                     |                                        | 0                   | to | 4 | 4  |
| Using tools or appliances                                            |                                        | 0                   | to | 4 | 4  |
| Opening doors                                                        |                                        | 0                   | to | 4 | 4  |
| Cleaning                                                             |                                        | 0                   | to | 4 | 4  |
| Tying or lacing shoes                                                |                                        | 0                   | to | 4 | 4  |
| Sleeping                                                             |                                        | 0                   | to | 4 | :  |
| Laundering clothes (eg washing                                       | g, ironing, folding)                   | 0                   | to | 4 | 4  |
| Opening a jar                                                        |                                        | 0                   | to | 4 | 4  |
| Throwing a ball                                                      |                                        | 0                   | to | 4 | 1  |
| Carrying a small suitcase with                                       | your affected limb                     | 0                   | to | 4 |    |
| Minimum Level of Detectable C                                        | Change (90% Confidence): 9 points SCOF | RE:                 |    |   | 76 |

These forms can be available to the patient/athlete. Or you can utilize the individual form send capability that ATS offers to send them on a case by case basis. For more information on that, please review the help doc.